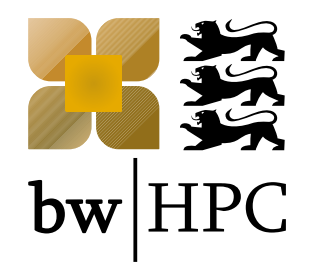

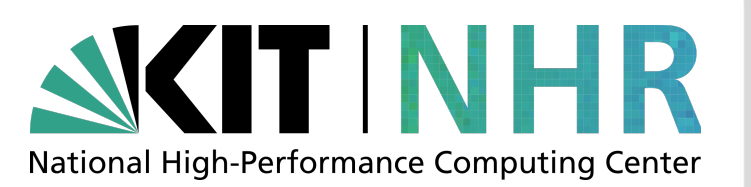

### Introduction to Jupyter at NHR@KIT

Samuel Braun, SCC, KIT

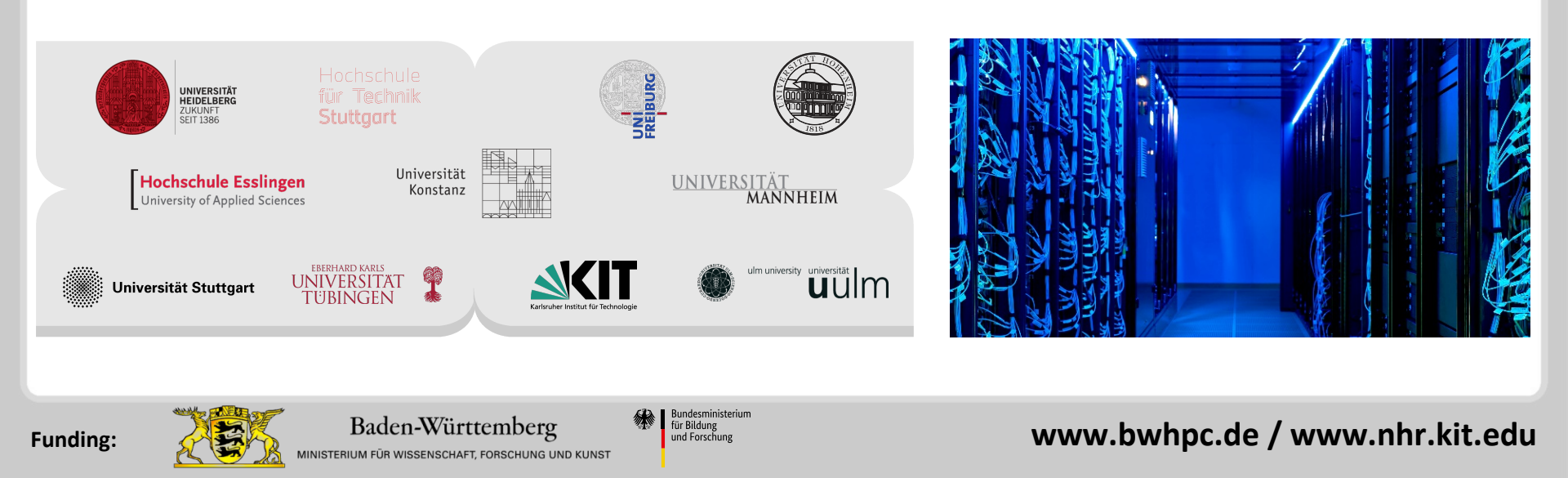

## Outline

- Motivation
- Project Jupyter
- JupyterHub@HoreKa
- Software and Kernels
- Outlook
- Questions

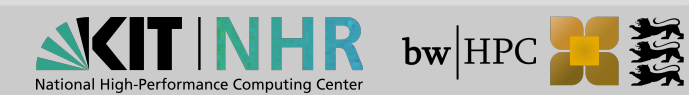

### **Reference: Jupyter @ KIT**

Most information can be found at

bwHPC Wiki:

https://wiki.bwhpc.de/e/Jupyter\_at\_SCC

NHR@KIT Wiki: https://www.selar.lit.edu/web/

https://www.nhr.kit.edu/userdocs/jupyter

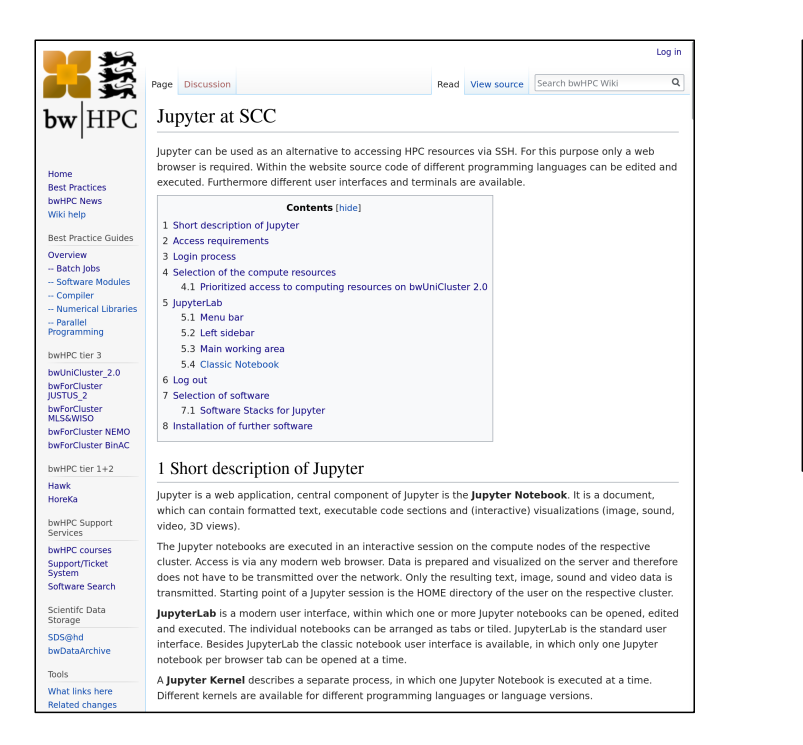

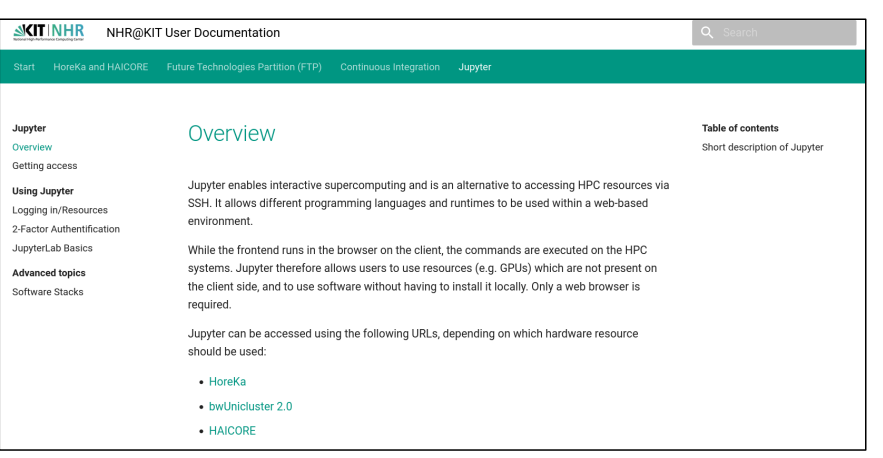

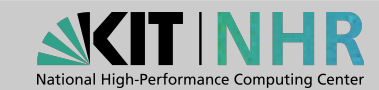

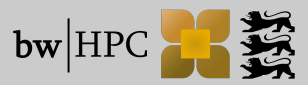

## Motivation

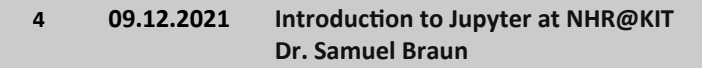

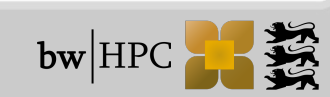

## Why Jupyter?

#### HPC – "Classical"

SSH

#### High Entry Hurdles

Choice of resources

Linux

Tools for connection and data transfer

#### Remote-Visualization

VNC? X11?

State of the art for advanced requirements!

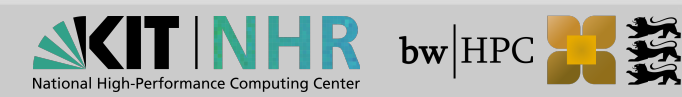

## Why Jupyter?

#### HPC – Jupyter

#### Web browser

- No additional software
- No data transfer for analysis

#### Low Entry Hurdles

### Intermediate performance requirements

- Interactive visualization of data
- Prototyping

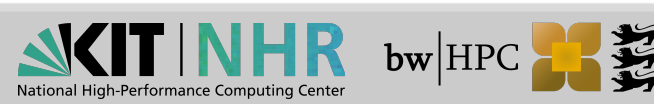

## **Project Jupyter**

数

## **Project Jupyter**

- Spin-off from project IPython
- Jupyter: Core languages
  - 📕 Julia
  - Python notebook
  - R
- Language agnostic
- Jupyter kernels
  - IPython
  - 📕 IJulia
  - IRKernel
  - >100 other kernels

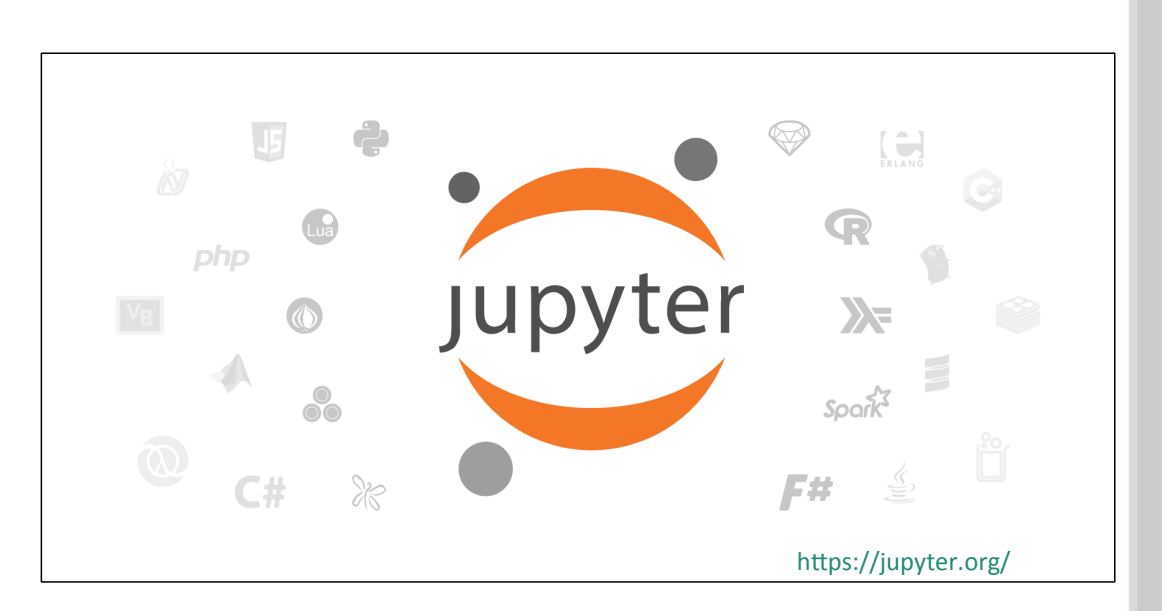

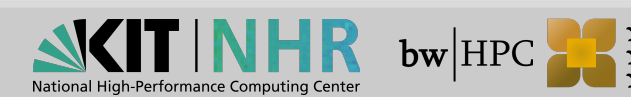

### Jupyter Notebook

- Open-source web application
- Create and share documents
  - Live code
  - 2 JUDYTET Lorenz Differential Equations (autosaved Equations Cell Kernel Python 3 O Insert C Code Cell Toolbar: None 4 Visualizations Exploring the Lorenz System JUDYTET Welcome to P In this Notebook we explore the Lorenz system of differential equations: Cell Narrative text  $\dot{x} = \sigma(y - x)$ + **>** | (P) FA \*  $\dot{y} = \rho x - y - xz$  $\dot{z} = -\beta z + xy$ HTML5 is the limit... This is one of the classic systems in non-linear differential equations. It exhibits a range of 💭 jupyter complex behaviors as the parameters ( $\sigma$ ,  $\beta$ ,  $\rho$ ) are varied, including what are known as chaotic solutions. The system was originally developed as a simplified mathematical model for atmospheric convection in 1963. **Execute code in browser** Welcome to the In [7]: interact(Lorenz, N=fixed(10), angle=(0.,360.),  $\sigma = (0.0, 50.0), \beta = (0., 5), \rho = (0.0, 50.0))$ This Notebook Server was 308.2 angle ... on HoreKa WARNING 12 max\_time Don't rely on this serv 10 .ipynb file Your server is hosted than 2.6 28 Run some Python JSON document To run the code below: 1. Click on the cell to se 2. Press SHIFT+ENTER A full tutorial for using the In [ ]: %matplotlib inline 0 import pandas as pd import numpy as np import matplotlib

https://jupyter.org/

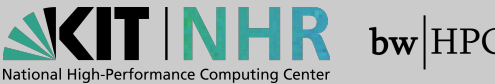

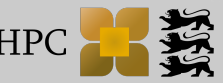

## Jupyter<u>Lab</u>

- User interface for Project Jupyter
- Arrange documents/activities in tabs/blocks
  - Notebook
  - Terminal
  - Text editor
  - File browser
  - Rich outputs

...

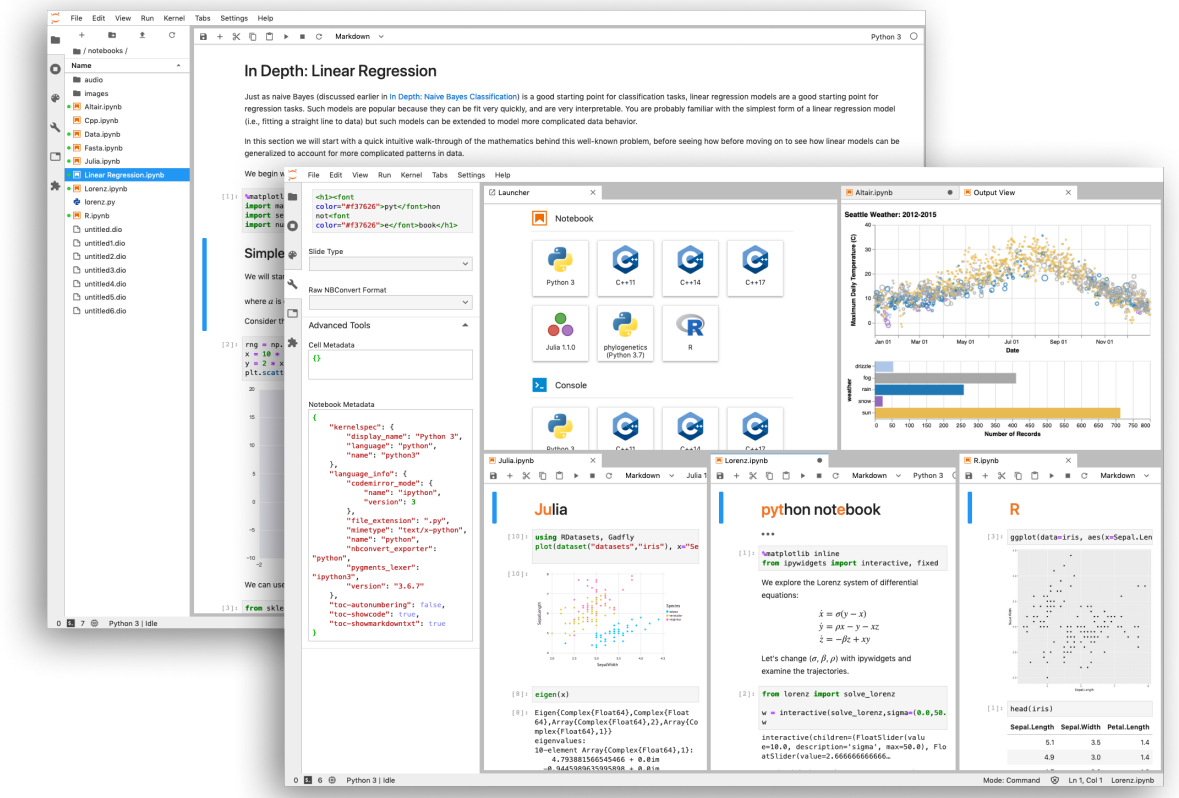

#### https://jupyter.org/

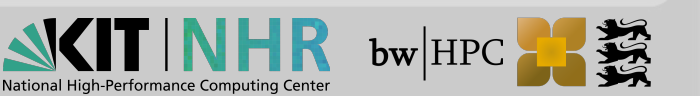

### Jupyter<u>Hub</u>

- Multi-user server for Jupyter Notebooks
- User management and authentication
- Spawning and proxying
- HPC context
  - Choice of resources
  - Slurm integration
  - Authentication

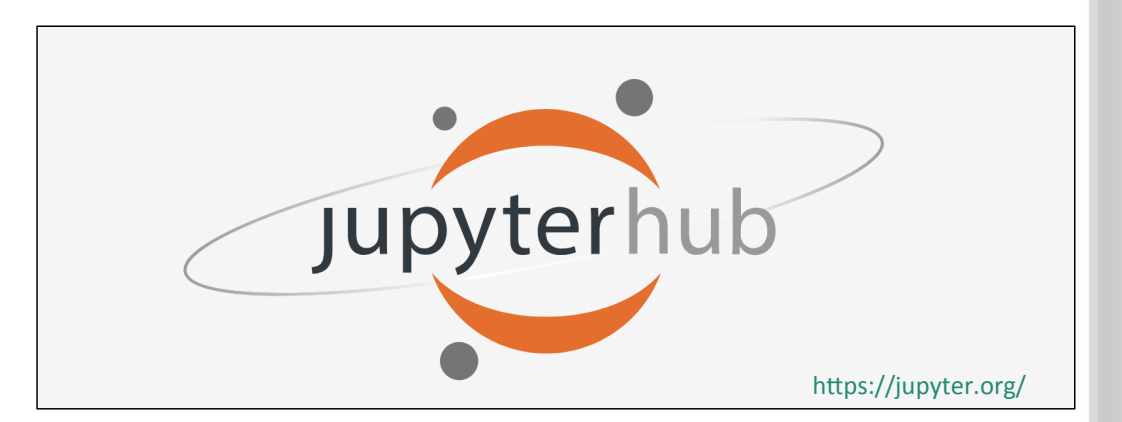

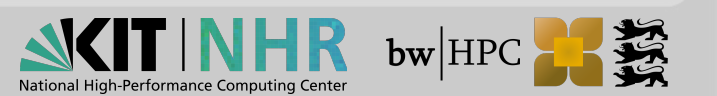

## Jupyter: How-To

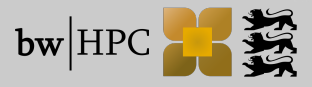

12 09.12.2021 Introduction to Jupyter at NHR@KIT Dr. Samuel Braun

### Local Jupyter

#### Requirements:

- Python / Anaconda (Windows users)
- (nodejs + npm: JupyterLab extensions)

### Install locally

```
python -m venv env
source env/bin/activate
pip install jupyterlab
```

Start

- Jupyter Notebook: jupyter notebook
- JupyterLab: jupyter lab

#### Use Use

Open http://127.0.0.1:8888 in web browser

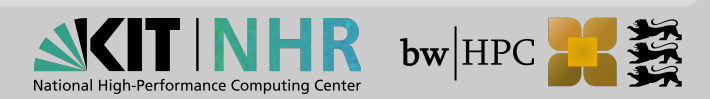

### Live Demo

Jupyter Notebook example mentioned in last c't [1]

#### Install

python -m venv env source env/bin/activate pip install jupyterlab

Additional Packages

pip install matplotlib ipympl

jupyter labextension install jupyter-matplotlib

#### Start

Notebook

jupyter notebook

JupyterLab jupyter lab

# [1]: *Create the second second s*

Get the notebook:

git clone https://github.com/pinae/BresenhamLidar

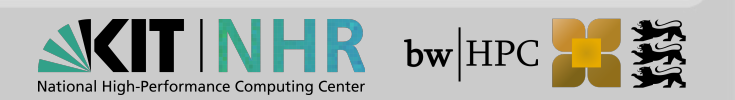

### Jupyter@HoreKa

- Login to HoreKa, start interactive job ssh <userID>@hk.scc.kit.edu salloc -p accelerated --gres=gpu:4 --time=30:00
- Wait till job is running, remember compute node hostname (nodeID) and install and/or start Jupyter Notebook or JupyterLab ... module load jupyter/base jupyter notebook --no-browser --port=8888 --ip 0.0.0.0
- From your local terminal: Establish SSH tunnel to compute node ssh -L 8888:<nodeID>:8888 hk.scc.kit.edu
- Open in web browser: http://127.0.0.1:8888

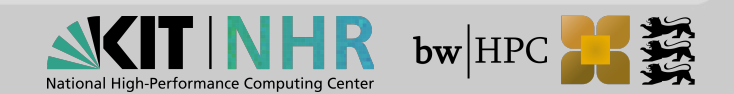

## JupyterHub@HoreKa

No.

### **Registration Process – HoreKa**

#### Registration @ HoreKa

- Online proposal form (Jards)
- Peer reviewed proposal
- HoreKa access form for each coworker
- Web registration

#### Set service password

FeLS  $\rightarrow$  HoreKa  $\rightarrow$  Set service password

Register a software or hardware token (alias 2FA)

- FeLS  $\rightarrow$  My Tokens
- KIT users: https://my.scc.kit.edu/token

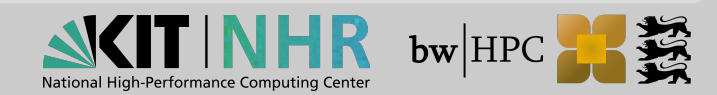

### **Accessing HoreKa**

#### Only within network

… of KIT

- ... of your **home institution**
- ... otherwise establish VPN connection

#### SSH

ssh <userid>@hk.scc.kit.edu

TOTP prompt (first)

Service password (second)

#### Jupyter

(modern) Web browser: https://hk-jupyter.scc.kit.edu

- ONE successful login via SSH required
  - ... otherwise there is no \$HOME
  - ... spawning will fail (timeout)

18 09.12.2021 Introduction to Jupyter at NHR@KIT Dr. Samuel Braun

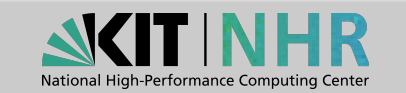

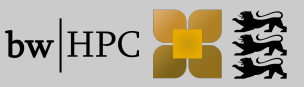

### **Selection of Resources – Normal**

#### Select your resources The grayed out fields contain a reasonable preselection of resources. Other values can be selected in advanced mode. Number of CPU-cores: 76 🗸 Number of GPUs: 0 ~ **Runtime:** 0.5 hour 🗸 Partition: cpuonly V Amount of memory: 237GB 🗸 JupyterLab-Basemodule: jupyter/tensorflow $\mathbf{v}$ Advanced Mode: Г Spawn

#### "Normal" mode

- Number of CPU cores OR GPUs
- Runtime
- Jupyter Basemodule
- Grayed out fields: Sane preselection of resources

#### Spawn

- Starts JupyterLab in interactive Slurm session
- Connects/proxies to that session

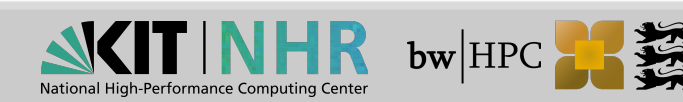

### **Selection of Resources – Advanced**

| Select your resources<br>The grayed out fields contain a reasonable preselection of resources.<br>Other values can be selected in advanced mode. |                      |  |
|----------------------------------------------------------------------------------------------------|----------------------|--|
| Number of CPU-cores:                                                                                                    | 76 🗸                 |  |
| Number of GPUs:                                                                                                    | 0 v                  |  |
| Runtime:                                                                                                    | 0.5 hour 🗸           |  |
| Partition:                                                                                                    | cpuonly v            |  |
| Amount of memory:                                                                                                    | 237GB v              |  |
| JupyterLab-Basemodule:                                                                                                    | jupyter/tensorflow 🗸 |  |
| Advanced Mode:                                                                                                    |                      |  |
| Reservation:                                                                                                    |                      |  |
| Account:                                                                                                    |                      |  |
| Mount LSDF:                                                                                                    |                      |  |
| Use BEEOND:                                                                                                    |                      |  |
|                                                                                                    |                      |  |
| Spawn                                                                                                    |                      |  |

#### "Advanced" mode

- Free choice of resources
- No grayed out fields
- No auto reservation
- Reservation
- Account
- LSDF
- BEEOND

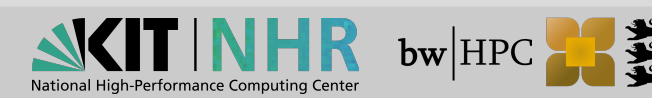

### **Jupyter Software Stacks**

#### Lmod modules

- jupyter/base
- jupyter/tensorflow
- JupyterLab lives inside venv
  - --system-site-packages enabled/visible
  - Possible interference with pip --user installs (!)

#### Access via

- Drop-down menu in JupyterHub: "JupyterLab-Basemodule"
- module load jupyter/base or jupyter/tensorflow

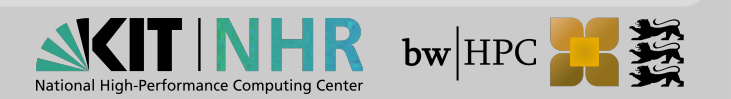

## Login: Step-by-Step

### Step-by-Step Jupyter@HoreKa (1/4)

Go to https://hk-jupyter.scc.kit.edu and click on "Login"

... or go directly to https://hk-jupyter.scc.kit.edu/hub/login

Choose your home organization and continue

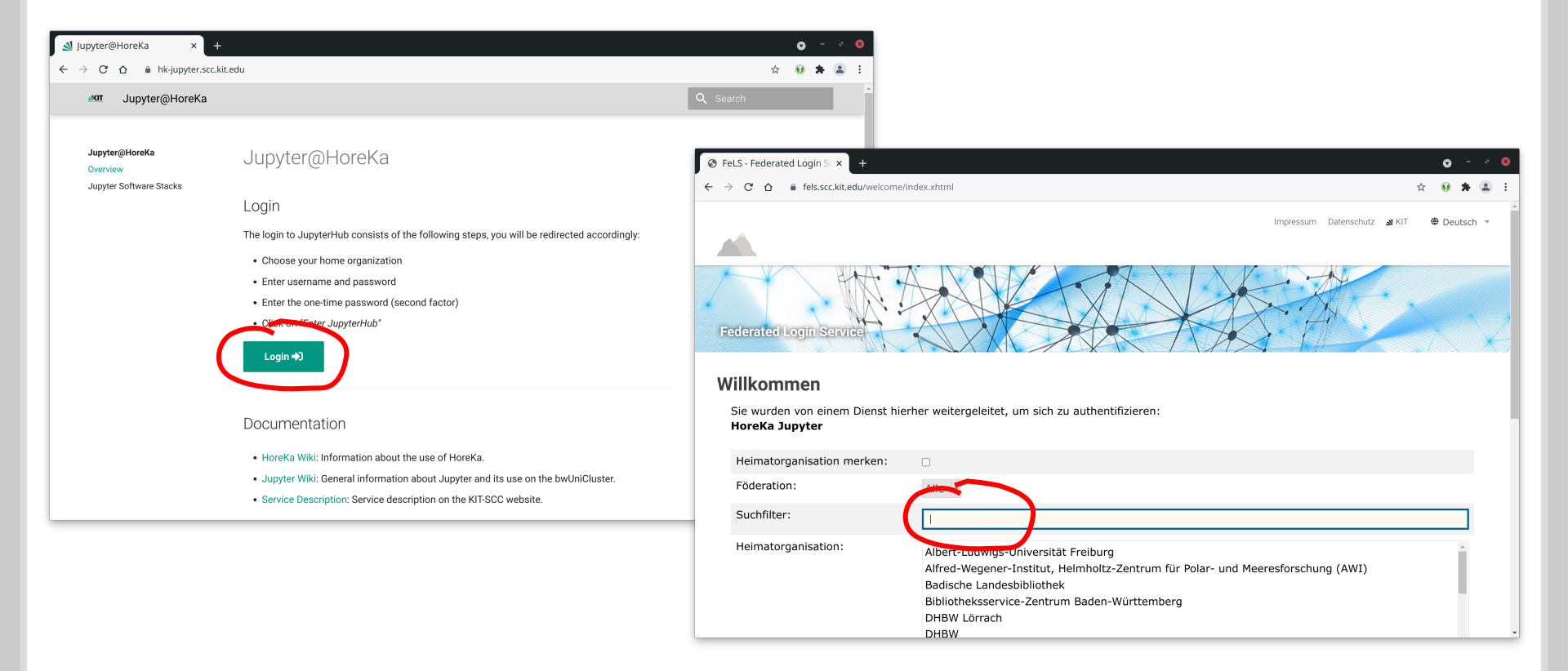

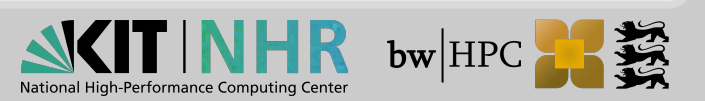

### Step-by-Step Jupyter@HoreKa (2/4)

- Login to your home organization
  - Username + password
  - 2FA

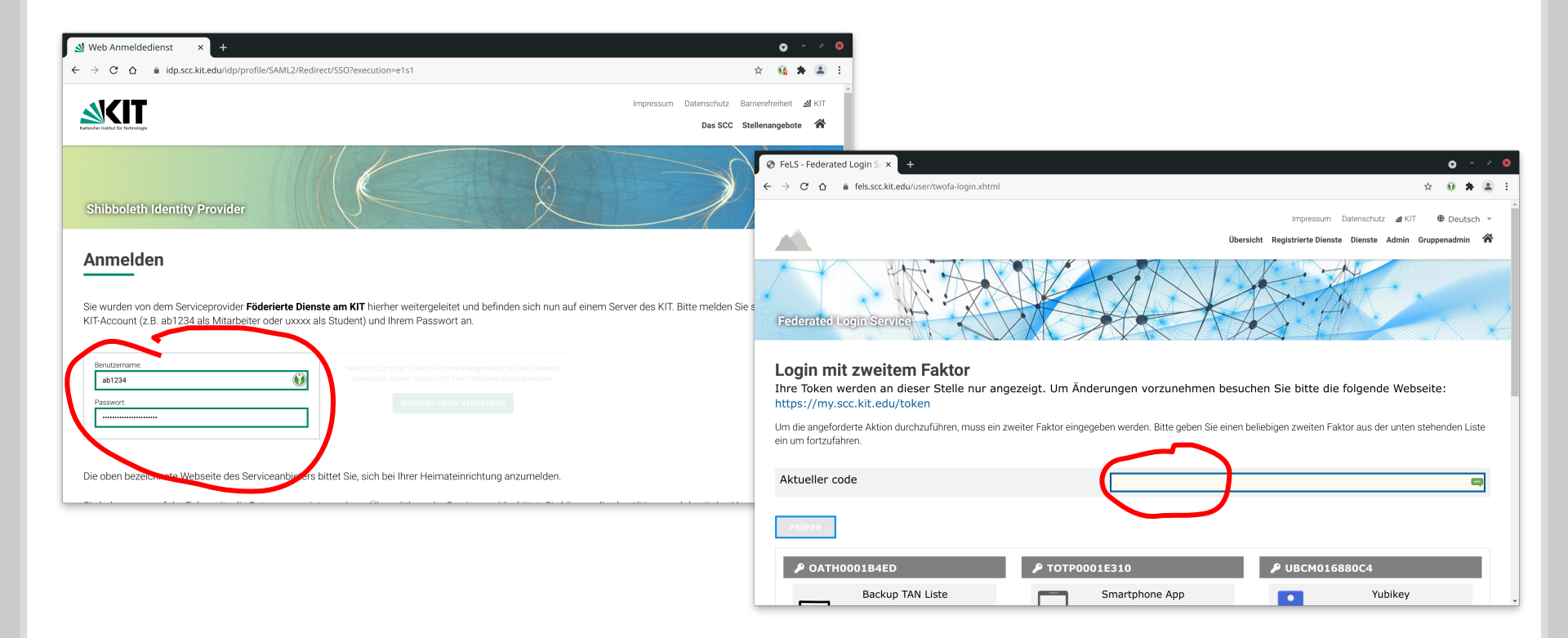

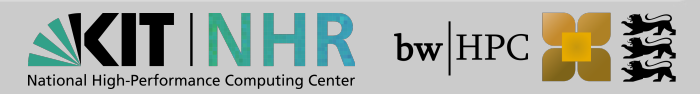

### Step-by-Step Jupyter@HoreKa (3/4)

- Click "Enter JupyterHub"
- Select resources and click "Spawn"

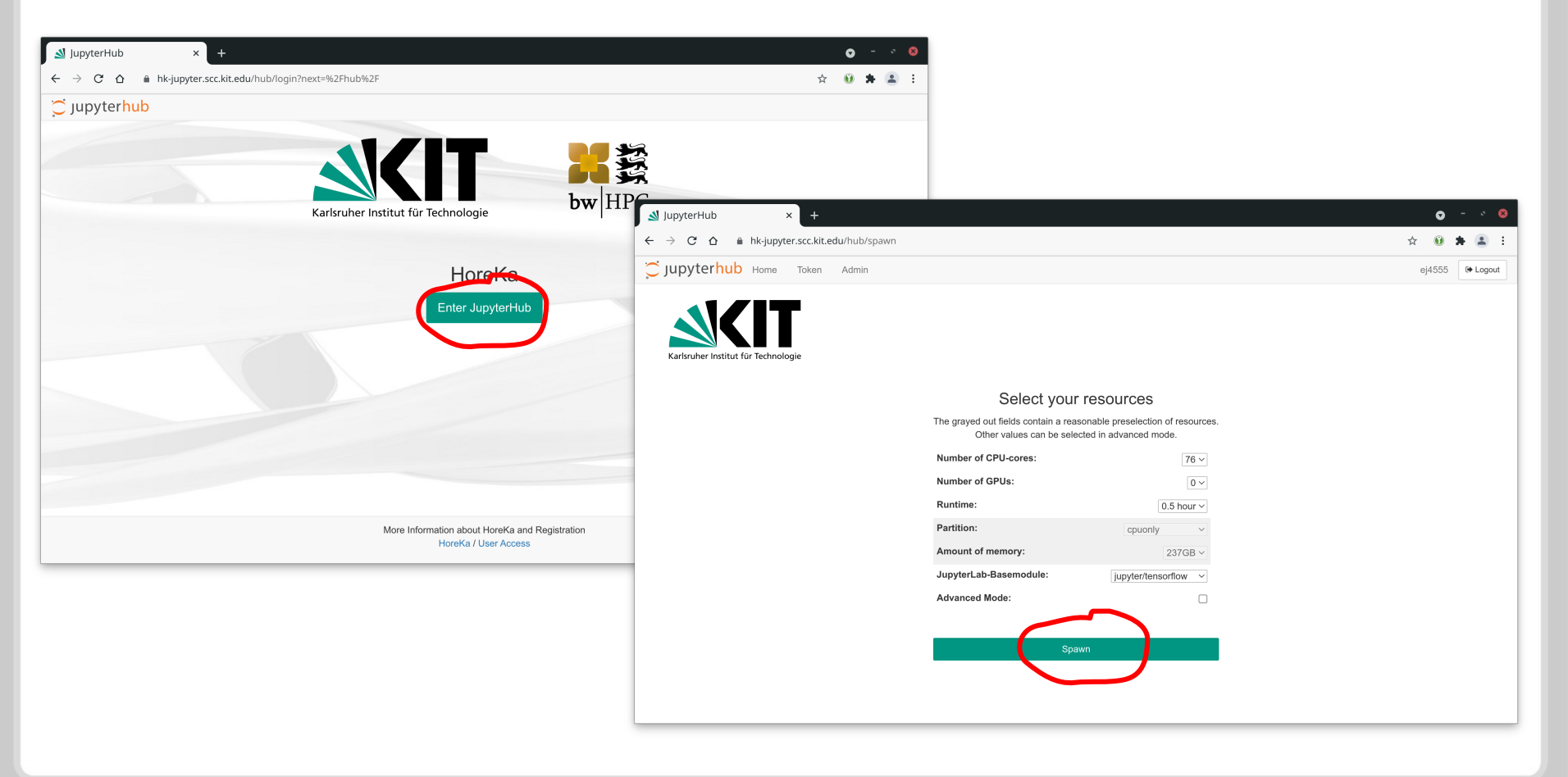

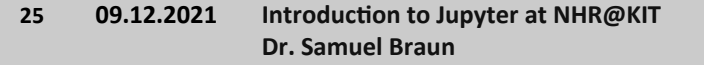

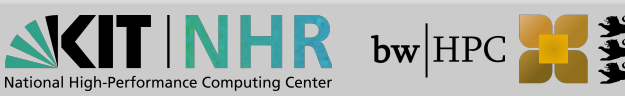

### Step-by-Step Jupyter@HoreKa (4/4)

Spawning may take a while

- ... timeout after 10 minutes
- JupyterLab runs <u>on compute node</u> on HoreKa

| lupyterHub × +                                                                              | $\circ$ - $\circ$ $\otimes$                                                                                                    |
|---------------------------------------------------------------------------------------------|----------------------------------------------------------------------------------------------------|
| $\leftarrow$ $\rightarrow$ C $\triangle$ $$ hk-jupyter.scc.kit.edu/hub/spawn-pending/ej4555 | x 🛈 🗚 🏝 E                                                                                                    |
| Cjupyterhub Home Token Admin                                                                | ⊴ jupyterLab × + • •                                                                                                    |
| Your server is starting u                                                                   | $\leftarrow \rightarrow \mathbf{C} \ \Delta \ \mathbf{a} \ \mathbf{hk}$ -jupyter.scc.kit.edu/user/ej4555/lab? $\boxplus \ \mathbf{k} \ 0 \ \mathbf{k} \ \mathbf{k}$                                                                                                    |
| You will be redirected automatically whe                                                    | 💭 File Edit View Run Kernel Tabs Settings Help                                                                                                    |
|                                                                                             | Search available modules Etest-allipynb ×                                                                                                    |
| Cluster job running waiting to                                                              | LOADED MODULES + IN TO Python 3 (ipykernel) O                                                                                                    |
| Event log                                                                                   | Compiler/gnu/10       devel/cuda/11.4         Imployen/pi/cuda/11.4       import tensorflow as tf         piupter/tensorflow       print(tfversion_)         print(tfversion_)       print("tf.config.list_physical_devices('CPU'):", tf.config.list_physical_devices('CPU'),"\n")         imployenmpi/4.0       numbi/cmk/2020                                                                                                    |
|                                                                                             | AVAILABLE MODULES                  AVAILABLE MODULES               for gpu in gpus;             print("Mame:", gpu.name, " Type;", gpu.device_type)                                                                                                    |
|                                                                                             | cae/openfoam/v1612+   with tf.device('GPU:0'): print(tf.range(10)) cae/openfoam/v1812 cae/openfoam/v1812 tf.reduce_sum(tf.random.normal([10000, 10000])) cae/openfoam/v196                                                                                                    |
|                                                                                             | cae/openfoam/v1902     2.6.9       cae/openfoam/v2006     tf.config.list_physical_devices('CPU'): [PhysicalDevice(name='/physical_device:CPU:0', device_type='CPU')]       cae/openfoam/v2012     Name: /physical_device:GPU:0       cae/openfoam/v2016     Name: /physical_device:GPU:0       cae/openfoam/v2016     Name: /physical_device:GPU:0       cae/openfoam/6     Name: /physical_device:GPU:2       cae/openfoam/7     Type: GPU            |
|                                                                                             | cae/openfoam/9       2021-11-30 09:51:11.55785:11 tensorflow/core/platform/cpu_feature_guard.cc:142] This TensorFlow binary is optimized with         cae/ansys/2020R1       cae/ansys/2020R2         cae/s/syna/12.00       cae/sig/ma/12.00         cae/s/syna/12.00       2021-11-30 09:51:11.514275: I tensorflow/core/common_runtime/gpu/gpu_device.cc:1510] Created device /job:localhost/replic         cae/s/sdyna/321       e capability: 8.0 |

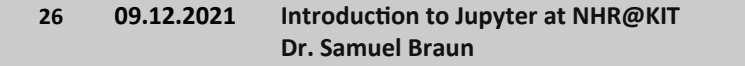

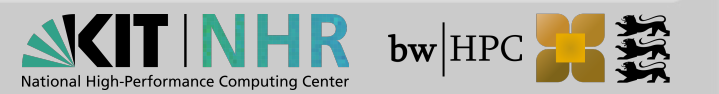

## Hands-On: Login ~10min

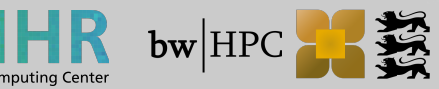

27 09.12.2021 Introduction to Jupyter at NHR@KIT Dr. Samuel Braun

### Hands-On: Login

- Start a session at https://hk-jupyter.scc.kit.edu
  - Hint: choose "accelerated" partition

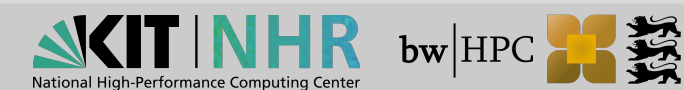

## **Software and Kernels**

### **Select Software**

- Activate Lmod software modules
  - $\rightarrow$  blue button
  - $\rightarrow$  search field
- Kernel restart required

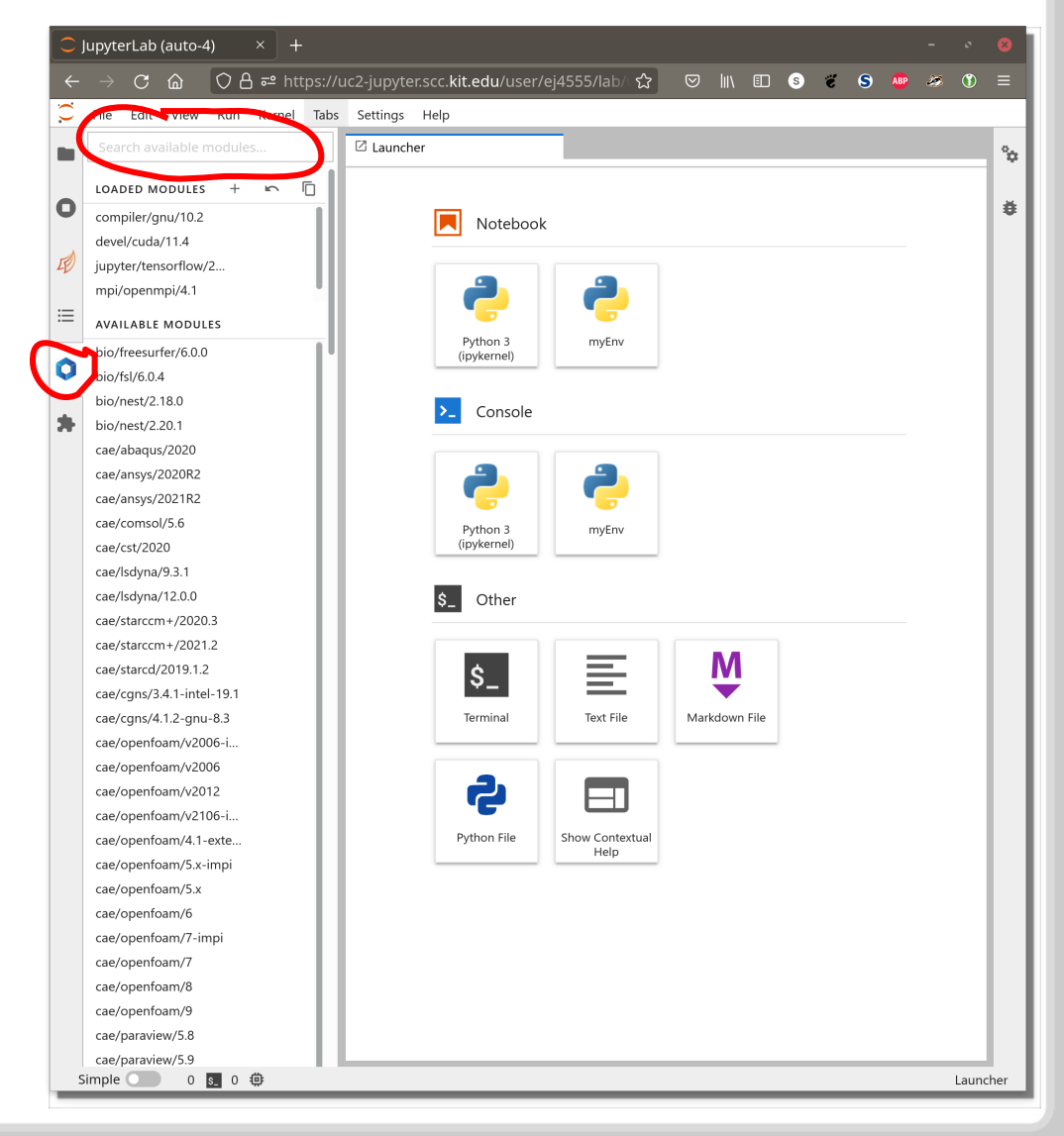

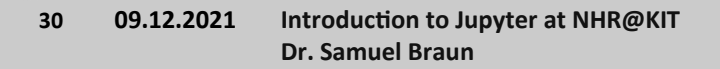

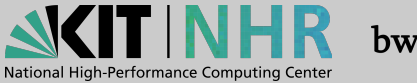

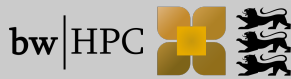

### Add Python Packages + Custom Kernel

Python: Use virtual environments
python -m venv myEnv
source myEnv/bin/activate
pip install <myPackage>

#### Install kernel $\rightarrow$ IPython docs

python -m ipykernel install \
 --user \
 --name myEnv \
 --display-name "Python (myEnv)"

You will get this:

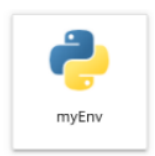

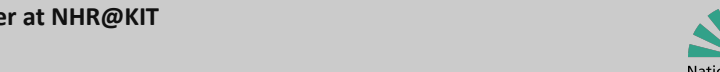

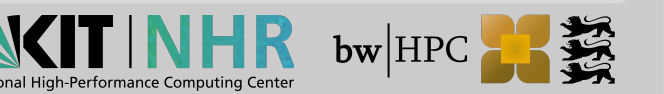

### **R** and Julia Kernel

#### You want to use R

- Load module math/R
- Open terminal
- R
- install.packages('IRkernel')
- IRkernel::installspec()

#### You want to use Julia

- Load module devel/julia/1.6.2
- Open terminal
- 📕 julia
  - ]
    add IJulia

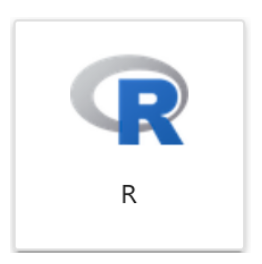

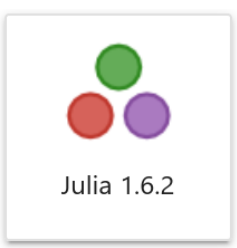

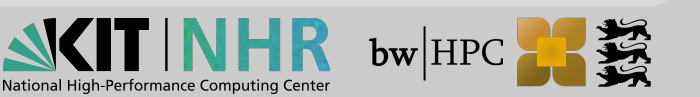

### **Resetting everything**

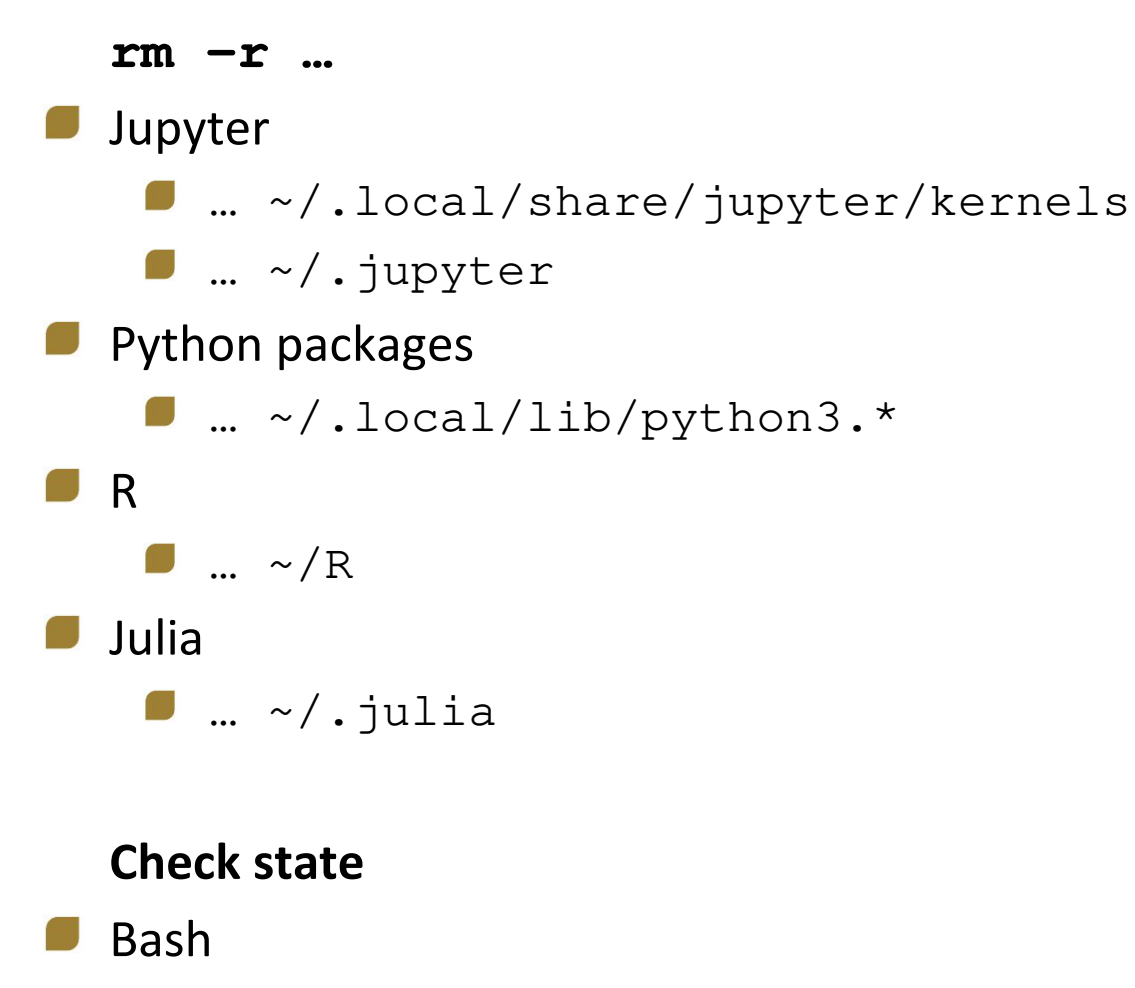

~/.bashrc

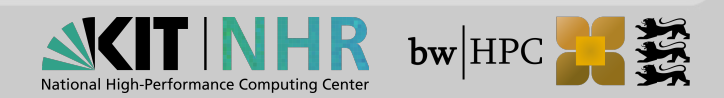

# Hands-On: First Steps ~10min

### Hands-On: First Steps

- Run the c't example on HoreKa
  - Hint 1:

git clone https://github.com/pinae/BresenhamLidar

Hint 2:

Replace %matplotlib notebook by %matplotlib widget

- Install a Julia Kernel
  - Compute 1+1 in a Julia Notebook
  - Try out some examples, e.g.: https://rosettacode.org/wiki/Factorial#Julia

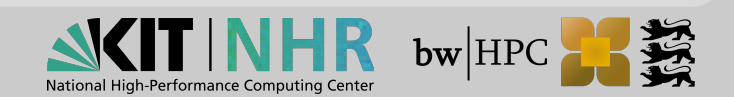

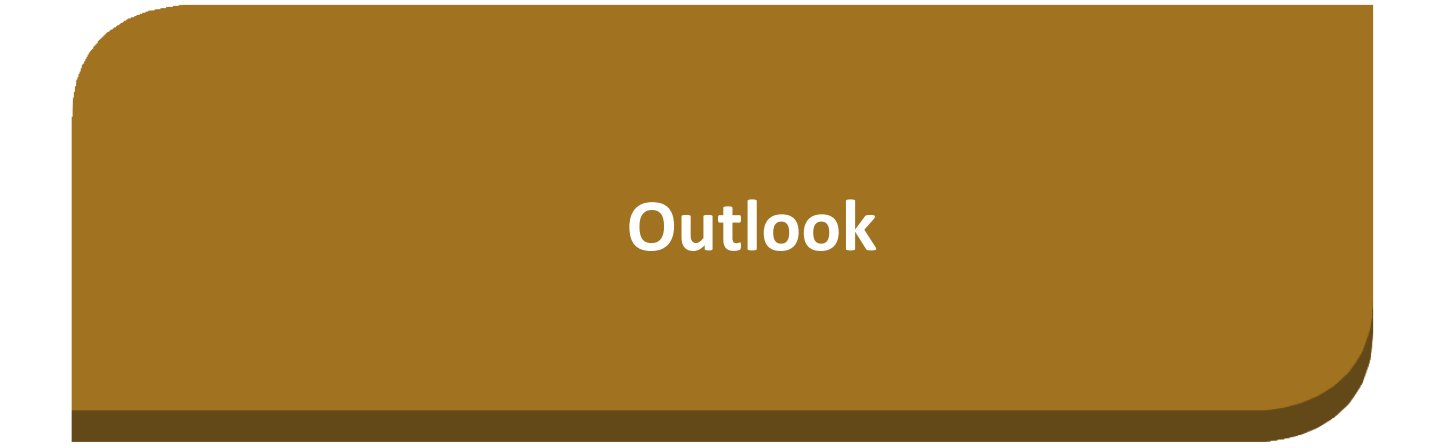

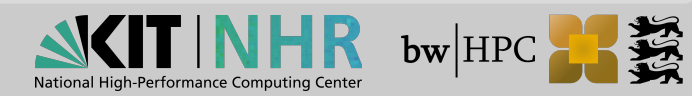

### **WIP: BYO Jupyter Container**

Connect containerized Jupyter with JupyterHub@HoreKa

#### Docker images from any registry

- For complicated/intrusive software stacks
- Optimized software stacks
  - Intel, e.g. intel/intel-optimized-tensorflow
  - Nvidia, e.g. nvcr.io#nvidia/tensorflow:21.10-tf2-py3
  - AMD, e.g. rocm/tensorflow:rocm4.3.1-tf2.6-dev

#### Possible root access (sic!)

Yes, you can

sudo apt-get install <myPackage>

#### Select your resources

The grayed out fields contain a reasonable preselection of resources. Other values can be selected in advanced mode.

| Number of CPU-cores:                            | 1 🗸                   |  |
|-------------------------------------------------|-----------------------|--|
| Number of GPUs:                                 | 0 🗸                   |  |
| Runtime:                                        | 0.5 hour 🗸            |  |
| Partition:                                      | single v              |  |
| Amount of memory:                               | 4GB v                 |  |
| JupyterLab-Basemodule:                          | Container Mode 🗸      |  |
| Advanced Mode:                                  |                       |  |
| Container Mode:                                 |                       |  |
| container-image                                 | jupyter/base-notebook |  |
| container-name                                  |                       |  |
| container-mount-home                            |                       |  |
| container-mounts= <default mounts=""></default> |                       |  |
| no-container-remap-root                         |                       |  |
|                                                 |                       |  |
| Spawn                                           |                       |  |

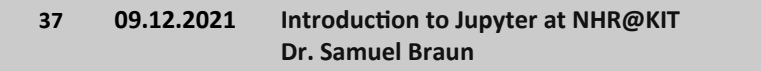

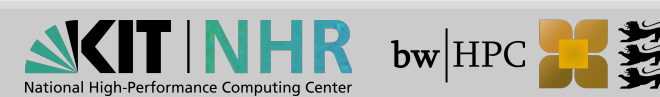

# Thank you for your attention! Questions?

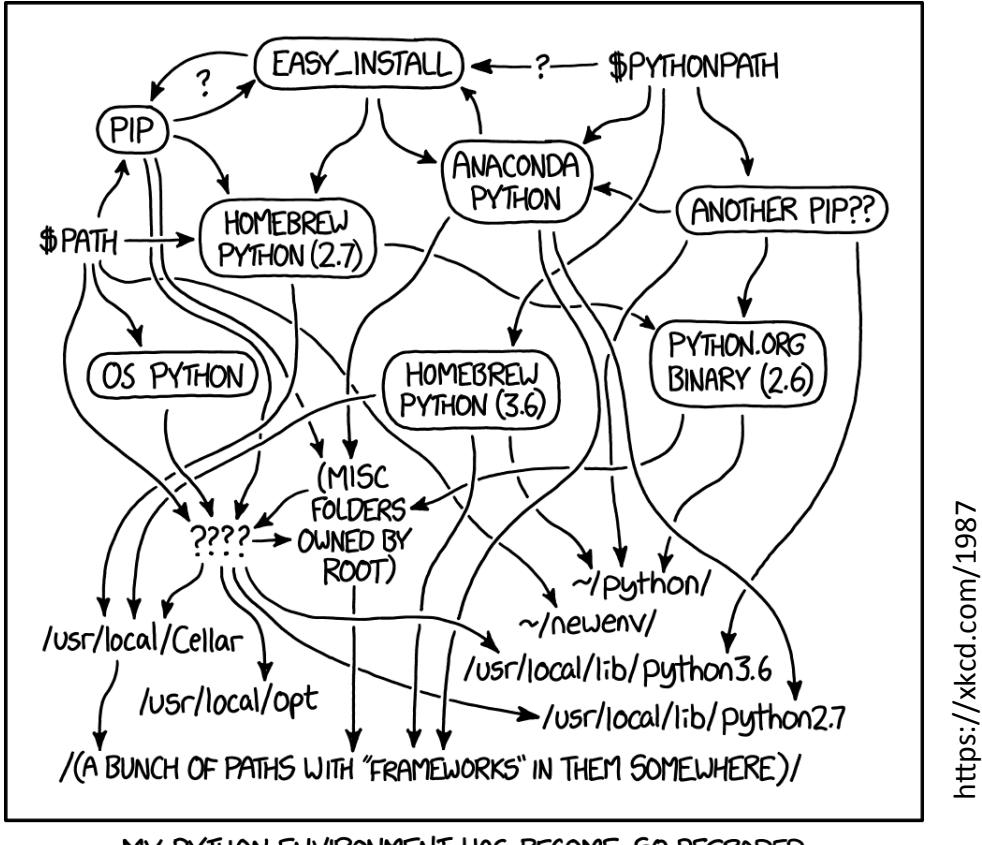

MY PYTHON ENVIRONMENT HAS BECOME SO DEGRADED THAT MY LAPTOP HAS BEEN DECLARED A SUPERFUND SITE.

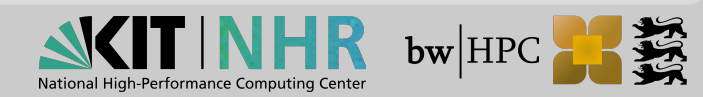